# Teilnahmenachweis / Online-Seminar "Schulung §13a – DüV"

# Login

Vor Beginn des Bearbeitungs-Zeitraums (<u>01.12.2023 – 31.12.2023</u>) erhalten Sie nach Ihrer Anmeldung Ihre persönlichen Zugangsdaten der Lernplattform via Mail zugeschickt.

Mit Ihren Zugangsdaten melden Sie sich unter <u>https://www.die-gruene-lernplattform.de/</u> an. Haben Sie keine Email erhalten oder Ihre Zugangsdaten vergessen? Dann melden Sie sich bitte rechtzeitig per Email bei <u>Anna-Lena.Ahring@lwk.nrw.de</u> /Johannes.Loercks@lwk.nrw.de .

## **Die Plattform**

Durch Ihre Anmeldung fügen wir Sie automatisch dem richtigen Seminar hinzu.

Diesen finden Sie nach erfolgten Login unter "meine Seminare und Klassen". Klicken Sie auf der Startseite auf den Link "Kurs – Landesdüngeverordnung".

| Dashboard                           | Favoriten                                                                                                    |  |  |  |  |
|-------------------------------------|----------------------------------------------------------------------------------------------------|--|--|--|--|
| <u>000</u><br>Magazin               | Sie haben aktuell noch keine Favoriten ausgewählt. Um dies zu tun, müssen Sie zwei Schritte machen:<br>Klicken Sie auf 'Magazin' und wählen Sie aus dem verfügbaren Angebot ein Lernobjekt aus, z. B. ein Lernmodul oder ein Forum.<br>Wenn Sie etwas gefunden haben, das Sie interessiert, können Sie es ganz einfach zu Ihren Favoriten hinzufügen. Wählen Sie beim gewünschten Objekt<br>im <i>Aktionen</i> -Menü die Option " <i>Zu Favoriten hinzufügen</i> ". |  |  |  |  |
| <u>P</u> ersönlicher<br>Arbeitsraum | » Magazin                                                                                                    |  |  |  |  |
|                                     | Empfohlene Inhalte                                                                                                    |  |  |  |  |
| 6                                   | Meine Seminare und Klassen                                                                                                    |  |  |  |  |
| Kommunikation                       | Kreisstellen Aachen, Düren, Euskirchen                                                                                                    |  |  |  |  |
|                                     | Kurs - Landesdüngeverordnung                                                                                                    |  |  |  |  |
|                                     | Lemfortschritt                                                                                                    |  |  |  |  |
|                                     | Magazin                                                                                                    |  |  |  |  |
|                                     | Kreisstellen Aachen, Düren, Euskirchen                                                                                                    |  |  |  |  |
|                                     | Anmeldung Keine Anmeldung möglich Lernfortschritt                                                                                                    |  |  |  |  |

## Die Module

Unser Seminar ist in **5 Module** und einen anschließenden **"Test"** für die Teilnahmebescheinigung unterteilt. Bitte arbeiten Sie die Module einzeln durch. Je Modul ist ein Schulungsvideo eingebettet dieses muss komplett angeschaut werden. Hierin enthalten ist ein **Prüfwort** für den anschließenden Test, welches Sie sich notieren sollten. Zusätzlich sind unterhalb begleitende weiterführende Informationen zu dem jeweiligen Themenblock verlinkt oder eingebunden. Diese sind freiwillig und müssen nicht zwingend bearbeitet werden. Sie dienen der eigenen Information. Wählen Sie die einzelnen Module per Klick an. Klicken Sie dazu auf die grüne Schrift (und nicht auf den grünen Pfeil an der rechten Seite).

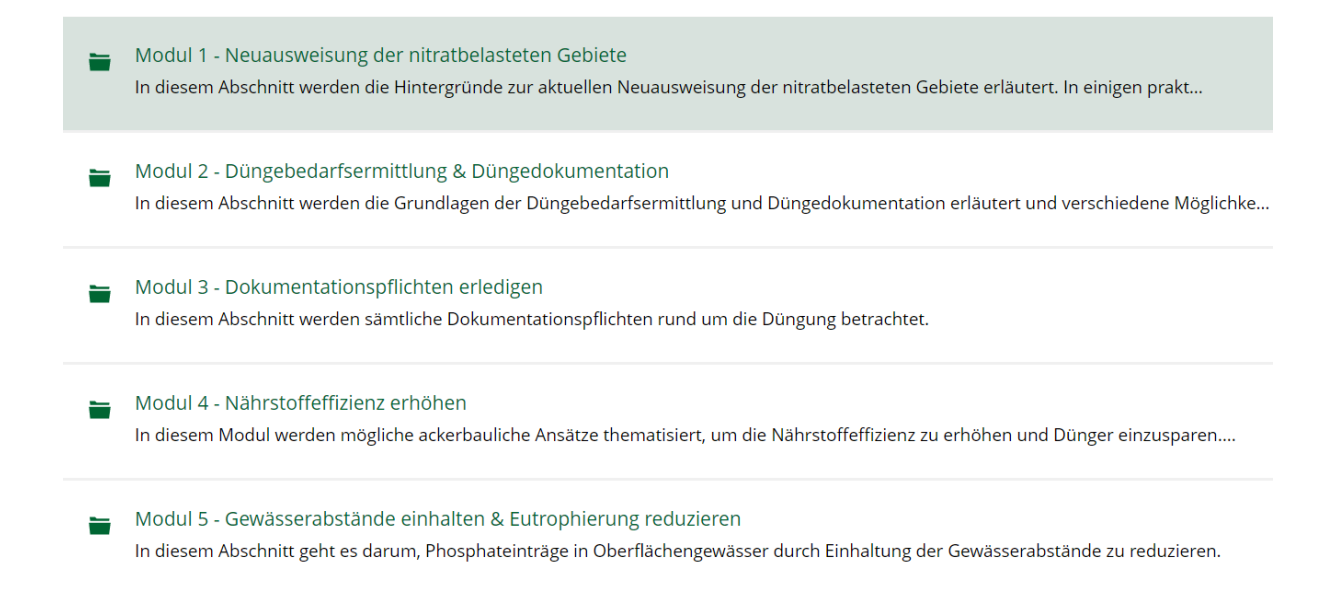

#### Was muss ich machen, um eine Teilnahmebescheinigung zu erhalten?

Das System erfasst automatisch, wann und wie lange Sie sich mit den Kursunterlagen beschäftigen. Außerdem wird erfasst, ob Sie sich die einzelnen Module anschauen und wie lange. Um eine Teilnahmebescheinigung zu erhalten, ist es erforderlich, dass Sie sich jedes einzelne Modul und die darin enthaltenen Video-Beiträge vollständig anschauen. In jedem Modul ist an einer zufälligen Stelle eine Kontrollfrage eingeblendet. Merken Sie sich bitte die richtige Antwort für den anschließenden "Test".

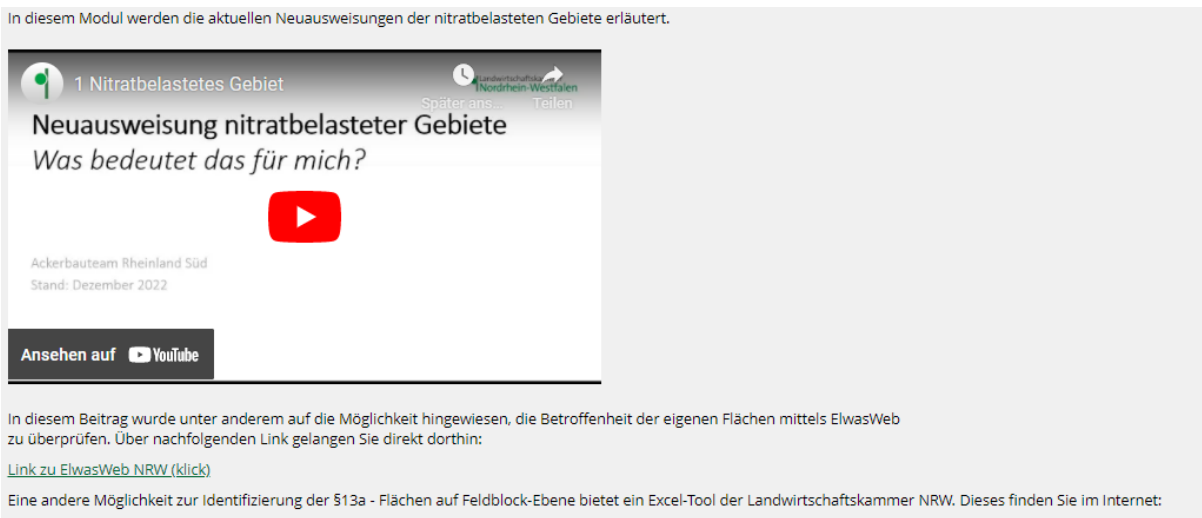

Link zum Excel-Tool "§13a-Flächen identifizieren" (klick)

Im Video wurde auf die unterschiedlichen Sperrfristen für nitratbelastete und nicht nitratbelastete Flächen verwiesen. Eine Übersicht hierzu finden Sie unter folgendem Link:

Übersicht Sperrfristen (klick)

Ergänzende Informationen erhalten Sie auch im Internet bei der Landwirtschaftskammer. Beachten Sie auch die Veröffentlichung des Ministeriums. Hier werden die Hintergründer der Neuausweisung erklärt. Link zur Pressemitteilung des Ministeriums(klick)

## Lernfortschritt

Im System wird angezeigt, wie weit Sie die Kursinhalte bereits bearbeitet haben. Bei den einzelnen Modulen steht hier "Lernforstschritt deaktiviert" oder die Anzeige springt maximal auf "gelb". Das ist kein Fehler, sondern technisch bedingt! Achten Sie darauf, dass der "**Test**" für die Teilnahmekontrolle nach Bearbeitung auf "**grün**" steht.

## Teilnahmekontrolle

Zusätzlich füllen Sie, nachdem Sie alle Videos angeschaut haben, den Test "Kontrollfragen für Teilnahmebescheinigung" aus. Hier wird zu jedem Modul das dort genannte Kontrollwort in zufälliger Reihenfolge abgefragt. Bei falscher Antwort wird Ihnen die Frage erneut vorgelegt. Erst wenn Sie alle 5 Fragen mit der korrekten Antwort, welche sich aus dem Video ergibt, beantwortet haben, kann eine Teilnahmebescheinigung ausgestellt werden.

1. Klicken Sie als erstes auf den Link "Kontrollfragen für Teilnahmebescheinigung".

Kontrollfragen für Teilnahmebescheinigung
 Bitte füllen Sie die Kontrollfragen aus, um eine Teilnahmebescheinigung zu erhalten.
 Lernfortschritt:

2. Im folgenden Fenster klicken Sie auf "Neuen Testdurchlauf starten".

| •                           | <b>Kontrollfragen für Teilnahmebescheinigung</b><br>Bitte füllen Sie die Kontrollfragen aus, um eine Teilnahmebescheinigung zu erhalten. |                 |                                  |  |  |  |
|-----------------------------|----------------------------------------------------------------------------------------------------|-----------------|----------------------------------|--|--|--|
| Info                        | Ergebnisse                                                                                                    | Lernfortschritt |                                  |  |  |  |
|                             |                                                                                                    |                 |                                  |  |  |  |
| Neuen Testdurchlauf -tarten |                                                                                                    |                 |                                  |  |  |  |
|                             | 2                                                                                                    | '')             |                                  |  |  |  |
|                             | 1                                                                                                    | _               | Weitere Informationen anzeigen » |  |  |  |

Klicken Sie zwischen den einzelnen Fragen auf "Weiter". Nachdem Sie die letzte von 5 Fragen beantwortet haben, klicken Sie auf "Test beenden".

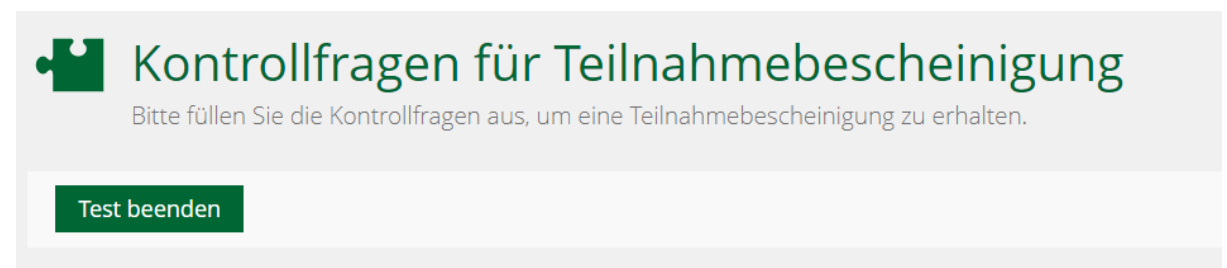

3. <u>Wenn Sie alle Fragen richtig beantwortet haben, sehen Sie diese Meldung nach Beendigung:</u>

Herzlichen Glückwunsch! Sie haben den Test **bestanden**. Sie haben die Note "bestanden" erzielt.

Sollte dies nicht der Fall sein, starten Sie bitte einen neuen Testdurchlauf, da noch nicht alle Fragen richtig beantwortet wurden. Im Zweifel können Sie noch einmal in den Videos nachschauen.

### Logout / Weitere Schritte

Wenn Sie alle Videos in den Modulen vollständig angeschaut haben <u>und</u> im Test den Status "bestanden" erreicht haben, loggen Sie sich einfach aus. Klicken Sie dazu oben im Browserfenster auf Ihr Namens-Kürzel und auf "Abmelden".

| 9° Q 🔄                                                                                                    |                                        |
|----------------------------------------------------------------------------------------------------|----------------------------------------|
| Magazin > Kreiss hen, Düren, Euskirchen > Kurs - Landesdüngeverordnung > Kontrollfragen für 1                       | Profil und Datenschutz                 |
| H Kontrollfragen für Teilnahmebescheinigung                                                                         | <ul> <li>e, Einstellungen</li> </ul>   |
| Bitte füllen Sie die Kontrollfragen aus, um eine Teilnahmebescheinigung zu erhalten.                                | - Abmelden                             |
| Fragen Info Einstellungen Dashboard Ergebnisse Lernfortschritt Manuelle Bewertung<br>Alle Teilnehmer Testergeboisse | Nachkorrektur Dystik verlauf Metadaten |

Sie erhalten dann nach einigen Wochen automatisch Ihre Teilnahmebescheinigung via Mail zugeschickt. Hierfür wird eine Verwaltungsgebühr von 18€/Bescheinigung erhoben. Für die Teilnahme wird zusätzlich eine Gebühr von 25€ erhoben.